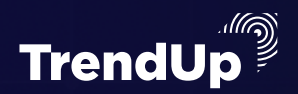

### ЧЕК-ЛИСТ

# АЛГОРИТИ ПО ОТКРЫТИЮ СДЕЛКИ НА ФЬЮЧЕРСЕ

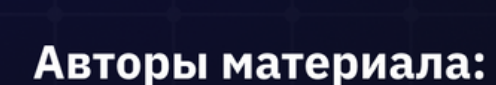

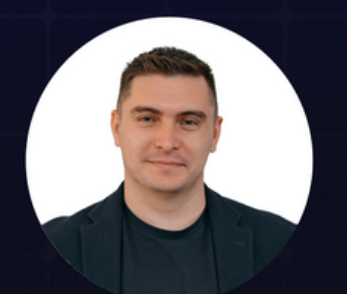

Артём Сребный

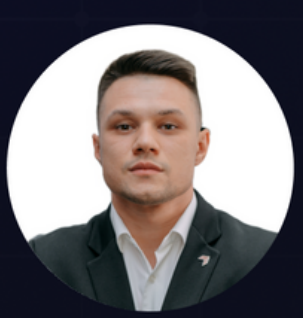

Михаил Юрин

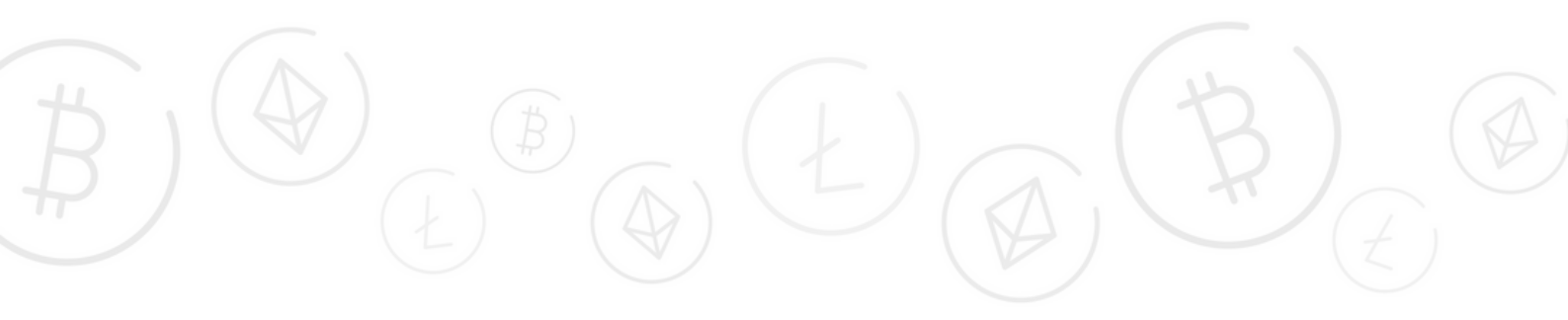

### ВАЖНО!

# Операции мы будем проводить на бирже BYBIT.

Чтобы получить:

# - 0% комиссию на споте - до 30\$ приветственные подарки - до 4000\$ за депозит и торговый объём

<u>Обязательно регистрироваться именно по</u> <u>ссылкам из этого чек-листа.</u>

# Спасибо!

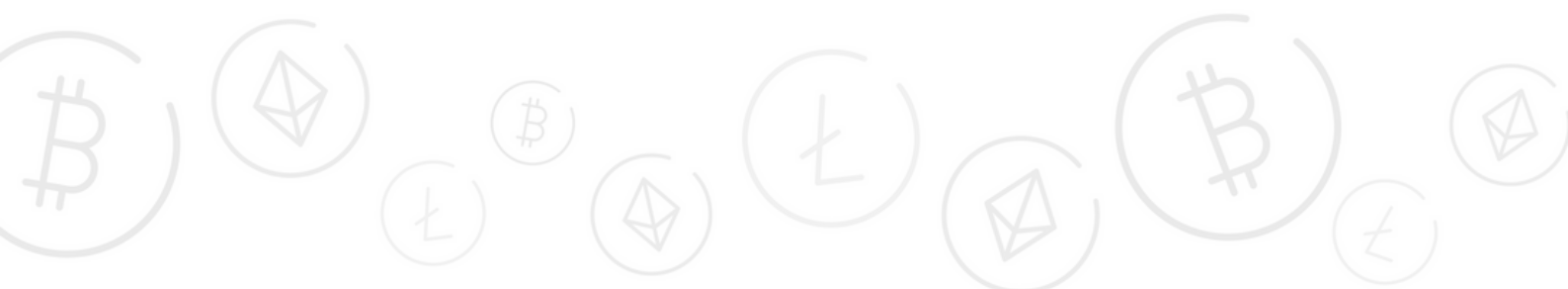

#### АЛГОРИТМ ПО ОТКРЫТИЮ СДЕЛКИ НА ФЬЮЧЕРСЕ

#### 1. Переходим на вкладку Деривативы

2. Чтобы построить график необходимо нажать на кнопку TradingView. Это самый удобный вариант для аналитики.

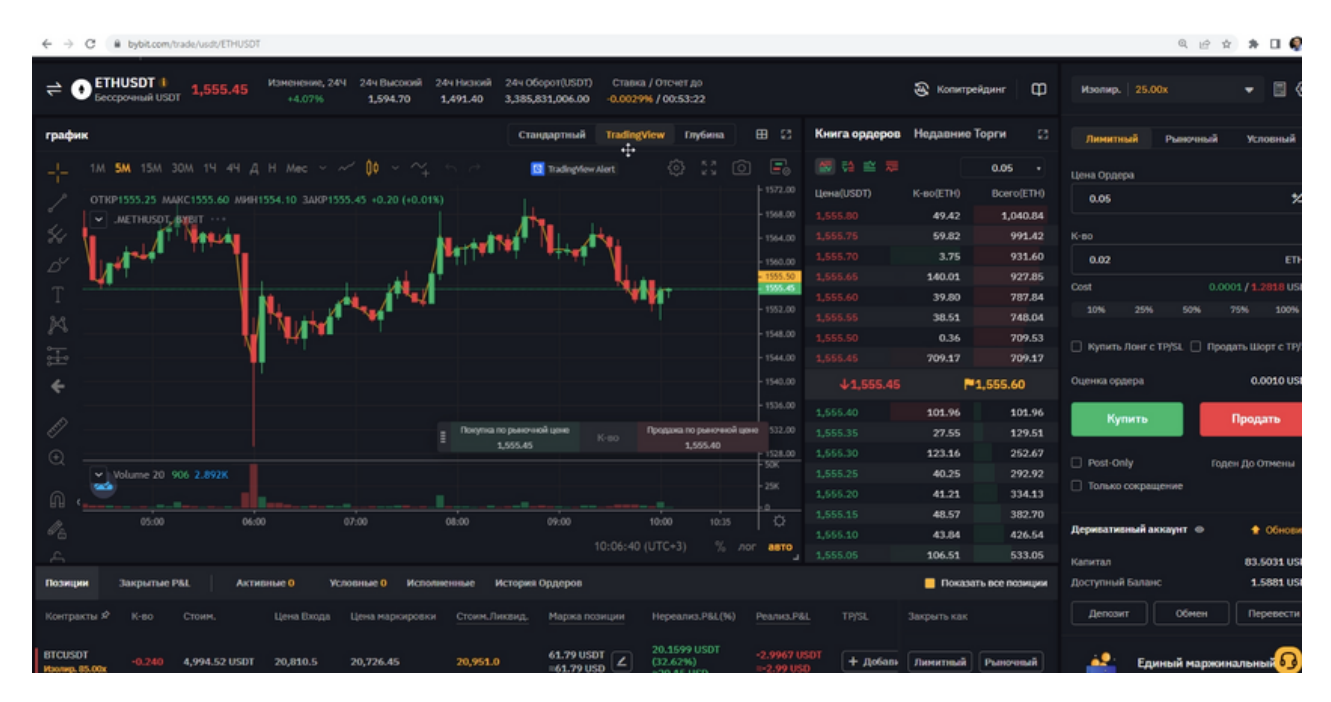

#### **4.** Выбираем временную зону, в которой вы находитесь. Нажимаем на **UTC**.

| bybit.com/trade/usdt/ETHUSDT                                                                                                    |                                              |           |                   |             |                   |               |
|----------------------------------------------------------------------------------------------------|----------------------------------------------|-----------|-------------------|-------------|-------------------|---------------|
| 📲 т Купить криптовалюту * Рынки * Торговать * Деривативы * Earn *                                                                    | л Банкингт NFT W                             | еb3 🌢 Д   | атали контракта • | Q Cnoros    |                   |               |
| T+:> APT-PERP+1.3% APTUSDT+1.53% GMXUSDT+9.12% BTCUSDT+2.63% ETH                                                                     | USDT +4.09% LUNA2USDT +2                     |           | SDT +1.71% APEUS  |             | PUSDT +2.39%      | ATOMUSDT      |
| HUSDT  <br>тсрочный USDT 1,555.80 Изменение, 24Ч 24ч Высокий 24ч Низкий 24ч Оборот(USDT<br>+4.09% 1,594.70 1,491.40 3,385,952,476.70 | ) Ставка / Отсчет до<br>-0.002996 / 00:53:05 |           |                   | 🗟 Копитрей, | <sup>зинг</sup> Ф | Изолир.       |
| Стандартный                                                                                                    | TradingView Глубина                          | ⊞ 8       | Книга ордеров     | Недавние То | рги 🔛             | Лимитна       |
| 5M 15M 30M 1Ч 4Ч Д Н Мес V 🗸 🕼 🗠 📑 такледие                                                                                          | (UTC+2) Осло                                 |           |                   |             | 0.05 -            | Цена Ордер    |
| P1555.25 MAKC1555.80 MUH1554.10 3AKP1555.80 +0.55 (+0.04%)                                                                           | (UTC+2) Париж                                |           | Цена(USDT)        | K-BO(ETH)   | Bcero(ETH)        | 0.05          |
| .METHUSDT_BYBIT 1555.80                                                                                                    | (UTC+2) Рим                                  |           |                   | 48.59       | 568.66            |               |
|                                                                                                    | (1)(1)(1)(1)(1)(1)(1)(1)(1)(1)(1)(1)(1)(     |           |                   | 38.52       | 520.07            | К-во          |
|                                                                                                    | (ОТС+2) СТОКГОЛЫМ                            | 0         | 1,556.05          | 41.18       | 481.55            | 0.02          |
|                                                                                                    | (UTC+2) Цюрих                                | <u>o</u>  | 1,556.00          | 42.94       | 440.37            | Cost          |
|                                                                                                    | (UTC+3) Афины                                | ø         |                   | 105.41      | 397.43            |               |
|                                                                                                    | (UTC+3) Бахрейн                              | 10        |                   | 37.64       | 166.24            |               |
|                                                                                                    | (LITC+3) Burnhaut                            | 10        |                   | 128.60      | 128.60            | 🗌 Купить Ј    |
| Покупка по реночной цене К-во Продажа по реночной цене                                                                               | (UTC+3) Иерусалим                            | 10        | <b>1,555.80</b>   | <b>P</b> 1, | 555.80            | Оценка орд    |
| 1,595.80 1,595.75                                                                                                    | (UTC+3) Катар                                |           | 1,555.75          | 125.00      | 125.00            | Kyn           |
|                                                                                                    | (UTC+3) Kumeŭr                               | x         |                   | 15.49       | 140.49            |               |
|                                                                                                    | (OTC+3) Nybern                               |           | 1,555.65          | 45.47       | 185.96            | Post-Onl      |
| Volume 20 983 2.895K                                                                                                    | (UTC+3) Москва                               |           |                   | 6.63        | 192.59            | Птолькос      |
|                                                                                                    | (UTC+3) Рига                                 |           |                   | 193.94      | 386.53            |               |
| 05:00 06:00 07:00 08:00 09:00                                                                                                    | (UTC+3) Стамбул                              |           |                   | 6.47        | 393.00            | Лериватир     |
|                                                                                                    | 10:06:58 (UTC+3) %                           | лог авто  | 1,655.45          | 54.43       | 447,43            | Mohumanum     |
|                                                                                                    |                                              |           | 1,555.40          | 76.31       | 523.74            | Капитал       |
| Закрытые Р&L Активные 0 Условные 0 Исполненные История Ордеров                                                                       |                                              |           |                   | Показать    | все позиции       | Доступный     |
| К-во Стоим, Цена Входа Цена маркировки Стоим Ликвид. Маржа р                                                                         | юзиции Нереализ.P&L(%)                       | Реализ Р& | L TP/SL           | Закрыть как |                   | Депозит       |
| П Мастео тоейоныта Sionet (поснент испекциых сверок за 7 лией: 50 0096) Шолт FTHUSDT 3 мин                                           | ыазал                                        |           |                   |             | * Pyxoeooct       | по пля начина |

#### **5.** Выбираем **Горизонтальный луч на график**

| <b>₹</b> 7                 |                                                               |                                                              |                                                               |                                            |
|----------------------------|---------------------------------------------------------------|--------------------------------------------------------------|---------------------------------------------------------------|--------------------------------------------|
| BYB                        | IT 🕂 Купить криптовалютут Р                                   | Рынкит Торговатьт Дерива                                     | тивы▼ Earn▼ Банкинг▼                                          | NFT Web3 🌢 Детали                          |
| 🛨 B                        | BITUSDT +: > 🍐 APT-PERP +1.14% APTUS                          | DT +1.47% GMXUSDT +9.12% BTC                                 | USDT +2.63% ETHUSDT +4.09%                                    | LUNA2USDT +2.78% SOLUSDT                   |
| ≠                          | ETHUSDT I 1,555.85 Изменени<br>Бессрочный USDT 4,555.85 +4.09 | ие, 244 244 Высокий 244 Низкий<br>% <b>1,594.70 1,491.40</b> | 24ч Оборот(USDT) Ставка / От<br>3,385,955,681.68 -0.0029% / 0 | счет до<br>10:52:59                        |
| графи                      | ик                                                            |                                                              | Стандартный TradingView                                       | Глубина 🎛 🖾 Кн                             |
|                            | Линия тренда                                                  | ~ ~ 🚺 ~ ~  ~  ~  ~  ~                                        | TradingView Alert                                             | \$ 13 O E 🖉                                |
|                            | 💪 Линия данных                                                | P1555.85 +0.60 (+0.04%)                                      |                                                               | - 1572.00 LLet                             |
| ₩                          | 🟒 Угол тренда                                                 | N-stall                                                      |                                                               | - 1564.00 1,5                              |
|                            | Горизонтальная линия Att + H                                  |                                                              |                                                               | - 1560.00 1,5                              |
| T<br>Re                    | • Горизонтальный луч 🗠                                        | 1"*****1"***/I                                               |                                                               | - 1555.85<br>- 1555.80<br>- 1552.00<br>1,5 |
| <br>                       | Вертикальная линия Att + V                                    |                                                              |                                                               | 1548.00 1,5                                |
| ÷<br>+                     |                                                               |                                                              |                                                               | - 1544.00 1,5                              |
|                            | <i>"</i> ≁° Стрелка                                           |                                                              |                                                               | - 1536.00 1,5                              |
|                            | "о <sup>⊄</sup> Луч  Покупка по рыноч 1.555.85                | ной цене Продажа по рыно<br>К-во 1,555.80                    | чной цене<br>)                                                | - 1532.00 1,5                              |
| Ð                          | <sub>ж</sub> а <sup>г</sup> Прямая                            |                                                              |                                                               | - 50K 1,5                                  |
|                            | ,<br>", Параллельные каналы                                   | 07:00 08:00                                                  |                                                               | 1,5<br>-0<br>1,5                           |
| <i>∥</i> <sub>6</sub><br>∨ | 🕰 Расходящийся угол                                           | 01:00                                                        | 10:07:04 (UTC                                                 | (+3) % лог авто 1,5                        |
| -                          |                                                               | ф ф 🛤 ные и                                                  | Стория Ордеров                                                |                                            |

#### 6. Выбираем Стрелку вверх

V > O Byorccom/trade/usu/criticisc/

| BYB            | IT 📲 Купить криптова                    | лютут Рынкит             | Торговать▼                      | Деривативы▼                      | Earn = Банки                                  | HF₹ NFT                     | Web3 🌢         | Детали            |
|----------------|-----------------------------------------|--------------------------|---------------------------------|----------------------------------|-----------------------------------------------|-----------------------------|----------------|-------------------|
| * 8            | BITUSDT +:> APT-PERP +1.14              | 96 APTUSDT +1.199        | 6 GMXUSDT +8.75                 | 96 BTCUSDT +2.4                  | 17% ETHUSDT +3.9                              | 1% LUNA2US                  | DT +2.78% S    | OLUSDT            |
| ₹(             | • ETHUSDT • 1,555.95<br>Бессрочный USDT | Изменение, 244<br>+3.91% | 24ч Высокий 24ч<br>1,594.70 1,4 | Низкий 24ч Обо<br>91.40 3,384,85 | рот(USDT) Ставка<br>5 <b>0,120.83 -0.0030</b> | / Отсчет до<br>% / 00:52:46 |                |                   |
| графи          | ик                                      |                          |                                 | Станл                            | артный Trading                                | Лew Глубин                  | a 🖽 🖾          | ; Кн              |
|                | <b>Т</b> Текст                          | Н Мес ~ ~′               | 00 ~ ~~ ~                       | e 🛛                              | TradingView Alert                             |                             | <u> </u>       |                   |
|                |                                         | 554.10 3AKP1555.9        | 5 +0.70 (+0                     |                                  |                                               |                             |                | <sup>10</sup> Цен |
| 4,             |                                         |                          |                                 |                                  |                                               |                             | - 1568.0       |                   |
| ~~<br>~~       | 🔮 Заметка                               |                          | N                               | <b>⋳</b> ⋎⋪ <b>⋎</b> ⋑⋎          | ↓ <sub>→↓</sub>                               |                             | 1560.0         |                   |
|                | 💮 д. Заметка на экране                  |                          |                                 |                                  | L L                                           |                             | - 1555.5       | a 1,5             |
| 1 ×<br>%3      | 🖵 Сноска                                |                          | ···                             |                                  | , vi                                          | μ                           | - 1552.0       | x0 1,5            |
|                | Всплывающий текст                       | 14 m                     |                                 |                                  |                                               |                             | - 1548.0       |                   |
| *              | 💭 Отметка на цене                       |                          |                                 |                                  | <u> </u>                                      |                             | - 1544.0       | 0 1,5             |
| ÷              | A                                       |                          |                                 |                                  |                                               |                             | - 1536.0       |                   |
|                | Стрелка влево<br>по<br>По               | упка по рыночной цене    | Прода                           | ка по рыночной цене              |                                               |                             | - 1532.0       | 1,5<br>0 1.5      |
| Ð              | 🖒 Стрелка вправо 📱                      | 1,555.95                 |                                 | 1,555.90                         |                                               |                             | - 1528.0       | 1,5               |
|                | 🖒 Стрелка вверх 🏠                       |                          |                                 |                                  |                                               |                             | - 50K<br>- 25K | 1,5               |
|                | 🗘 Стрелка вниз                          |                          |                                 |                                  | 17 09:10                                      | 40.00                       |                | 1,5               |
| Ø <sub>6</sub> |                                         | , 07:0                   | 0 08                            | :00                              | 10.07.17                                      | 10:00 10                    | us   Q         | 1,5               |
| $\simeq$       | μ⇒ Ψлar                                 |                          |                                 |                                  |                                               | (010-3)                     |                | J 1,5             |

#### 7. В панели справа выставляем Цену ордера

| Дерив                    | ативы▼ Earn▼                                                                                                    | Банкингт                    | NFT                 | Web3     | • 1            | lетали контракта ч | Q Cno       | товая торговля без | 1 K01               | <u>ک</u> ( | ያ ዋ        | ⊕         |
|--------------------------|----------------------------------------------------------------------------------------------------|-----------------------------|---------------------|----------|----------------|--------------------|-------------|--------------------|---------------------|------------|------------|-----------|
| 996 BTC                  | USDT +2.47% ETH                                                                                                    | USDT +3.92%                 | LUNA2USI            | DT +2.78 | % SO           | LUSDT +1.56% APE   | USDT +3.15% | XRPUSDT +2.33%     | ATOMUSDT +5.6%      | NEARUSE    | T +2.24%   | CHZUSE    |
| Низкий<br>1 <b>91.40</b> | 24ч Оборот(USDT)<br>3,384,958,761.72                                                                                                    | Ставка / От<br>-0.0030% / 0 | счет до<br>00:52:35 |          |                |                    | 🗟 Копитр    | жйдинг Ф           | Изолир. 25.00х      |            | •          | •         |
|                          | Стандартный                                                                                                    | TradingView                 | Глубина             | a B      | 8 23           | Книга ордеров      | Недавние    | Торги 🔯            | Лимитный Р          | ыночный    | Усло       | вный      |
| r ک                      | 🖸 TradingView                                                                                                    | Alert                       |                     | Ô        |                |                    |             | 0.05 •             | Цена Ордера         |            |            |           |
|                          |                                                                                                    |                             |                     |          | 1572.00        | Цена(USDT)         | K-во(ETH)   | Bcero(ETH)         | 1540.30             |            |            | ≯         |
|                          |                                                                                                    |                             |                     |          | 1568.00        |                    | 57.93       | 661.22             |                     |            |            |           |
|                          | N N                                                                                                    |                             |                     |          | 1564.00        |                    | 74.45       | 603.29             | К-во                |            |            |           |
| <b>TTT</b>               | , a the second second sec | V.                          |                     |          |                |                    | 34.17       | 528.84             | 0.02                |            |            | ETH       |
|                          |                                                                                                    |                             |                     |          | 1556.20        | 1,556.40           | 95.01       | 494.67             | Cost                |            | 2685/1.28  | 134 USDT  |
|                          |                                                                                                    | _ ₩¥                        | т                   |          | 1556.15        | 1,556.35           | 3.47        | 399.66             | 404 054             | E.00/      | 20057 1.20 | 400%      |
|                          |                                                                                                    |                             |                     | ſ        | 1552.00        |                    | 25.43       | 396.19             | 10% 25%             | 5076       | 7570       | 100%      |
|                          |                                                                                                    |                             |                     |          | 1548.00        |                    | 7.92        | 370.76             | П Купить Лонг с ТР/ | si □ по    | одать Шор  | T C TP/SL |
|                          |                                                                                                    |                             |                     |          | 1544.00        |                    | 362.84      | 362.84             |                     |            |            |           |
|                          |                                                                                                    |                             |                     |          | 1540.30        | 1,556.20           | F           | 1,556.15           | Оценка ордера       |            | 30.80      | 60 USDT   |
|                          |                                                                                                    |                             | 4                   |          | 1536.00        | 1,556.15           | 124.03      | 124.03             | Кулить              |            | Продат     | гь        |
| ока по рынс              | очной цене                                                                                                    |                             |                     |          | 1532.00        | 1,556.10           | 0.02        | 124.05             | ighting             |            | . ibobbo   |           |
| 1,556.1                  | 5                                                                                                    |                             |                     |          | 1528.00        | 1,556.00           | 5.77        | 129.82             | Dest Only           | -          |            |           |
|                          |                                                                                                    |                             |                     |          | 50K            | 1,555.95           | 22.92       | 152.74             | Post-Only           |            | ден до Оп  | мены •    |
|                          |                                                                                                    |                             |                     |          |                | 1,555.90           | 66.58       | 219.32             | Только сокращен     | ие         |            |           |
| 1-00                     | 09:00                                                                                                    | 10-0                        | 0 10                | -26      | <del>ໍ</del> ຕ | 1,555.85           | 62.64       | 281.96             |                     |            |            |           |
|                          | 07.00                                                                                                    | 40.07.00.0177               |                     |          |                | 1,555.80           | 151.24      | 433.20             | Деривативный акка   | унт ⊚      | 🛨 C        | бновить   |
|                          |                                                                                                    | 10:07:28 (010               | .+3) %              |          | авто           | 1,555.75           | 62.95       | 496.15 💷           | Капитал             |            | 82.93      | 91 USDT   |
| ные і                    | История Ордеров                                                                                                    |                             |                     |          |                |                    | 📒 Показ     | ать все позиции    | Доступный Баланс    |            | 1.58       | ទ         |

8. Нажимаем на кнопку, которая отвечает за режим маржи (Маржинальная торговля или изолированная маржа). Кнопка расположена вверху страницы, где показан курсор.

|          | 🛞 Копитр  | ейдинг          | Изолир. 10.00х                                                                                                    | • 🖩 🖗                  |
|----------|-----------|-----------------|----------------------------------------------------------------------------------------------------|------------------------|
| ров      | Недавние  | Торги 🖸         | Лимитный Рыночн                                                                                                    | ый Условный            |
| <b>₽</b> |           | 0.05 •          | Цена Ордера                                                                                                    |                        |
|          | К-во(ЕТН) | Bcero(ETH)      | 1540.3                                                                                                    | *                      |
|          | 99.79     | 628.97          |                                                                                                    |                        |
|          | 87.14     | 529.18          | К-во                                                                                                    |                        |
|          | 15.22     | 442.04          | 0.02                                                                                                    | ЕТН                    |
|          | 85.79     | 426.82          | Cont                                                                                                    | 2 44 59 / 2 4502 UCDT  |
|          | 6.57      | 341.03          | CUSI A                                                                                                    | 3.11587 3.1503 0501    |
|          | 148.27    | 334.46          | 10% 25% 50%                                                                                                    | 75% 100%               |
|          | 56.99     | 186.19          |                                                                                                    | Deserve Illege a TD/Cl |
|          | 129.20    | 129.20          | Купить ЛОНГСТР/SL                                                                                                    | продать шорт с прузс   |
| .60      | F         | <b>1,555.60</b> | Оценка ордера                                                                                                    | 30.8060 USDT           |
|          | 114.05    | 114.05          | Купить                                                                                                    | Продать                |
|          | 8.89      | 122.94          | - All and a second second seco |                        |
|          | 0.12      | 123.06          | Dest Only                                                                                                    | Farry Re Omenu         |
|          | 96.28     | 219.34          | - Post-Only                                                                                                    | тоден до Отмены 🔸      |

### **9.** В Режиме маржи мы можем регулировать кредитное плечо. Выставляем и нажимаем **ОК**

| F +1.19% GMXUSDT +8.99% BTCl                      | JSDT +2.42% ETHUSDT +3.88% LUNA:                                          | 2USDT +2.7% SOLUSDT +1.48                    | % APEUS | DT +3.13% | XRPUSDT +2.28% | ATOMUS  |
|---------------------------------------------------|---------------------------------------------------------------------------|----------------------------------------------|---------|-----------|----------------|---------|
| , 24Ч 24ч Высокий 24ч Низкий<br>1.594.70 1.491.40 | 24ч Оборот(USDT) Ставка / Отсчет до                                       |                                              |         | 🗟 Копитр  | ейдинг 🗰       | Изоли   |
|                                                   | Режим маржи                                                               | ×                                            | деров   | Недавние  | Торги 🖸        | Лими    |
| · ~ 🚺 ~ ~ + + + ->                                | О Маржинальная торговля                                                   | • Изолир.                                    | ≅ ≂     |           | 0.05 -         | Цена Ор |
| P1555.60 +0.35 (+0.02%)                           |                                                                           |                                              | n       | K-во(ETH) | Bcero(ETH)     | 1540    |
|                                                   | В режиме Изолированной маржи к по                                         | зиции применяется                            |         | 159.88    | 2,525.58       |         |
| 1                                                 | определенный размер маржи, то есть<br>минимальная маржа позиции могут б   | лервоначальная и<br>ыть скорректированы      |         | 154.25    | 2,365.70       | К-во    |
|                                                   | вручную. В случае ликвидации вы моз                                       | жете потерять                                |         | 26.08     | 2,211.45       | 0.02    |
|                                                   | первоначальную маржу и дополнител<br>к этой позиции. Обратите внимание, ч | њную маржу, добавленную<br>нто корректировка |         | 100.41    | 2,185.37       | Cost    |
|                                                   | кредитного плеча повлияет на все по                                       | зиции и активные ордера                      |         | 115.06    | 2,084.96       | COSt    |
|                                                   | по текущен паре.                                                          |                                              |         | 165.46    | 1,969.90       | 10%     |
|                                                   |                                                                           |                                              |         | 188.71    | 1,804.44       |         |
|                                                   | Кредитное плечо                                                           |                                              |         | 1,615.73  | 1,615.73       |         |
|                                                   | 10                                                                        |                                              | 555.60  | P         | 1,555.60       | Оценка  |
|                                                   |                                                                           |                                              |         | 15.07     | 15.07          |         |
| ой цене Продажа по ры<br>К-во                     | 1x 3x 5x 10x                                                              | 25x 50x 100x                                 |         | 3.03      | 18.10          |         |
| 1,555.                                            |                                                                           |                                              |         | 0.12      | 18.22          | Boet    |
|                                                   |                                                                           |                                              |         | 15.12     | 33.34          |         |
|                                                   |                                                                           |                                              |         | 0.04      | 33.38          | Толь    |
| 07:00 08:00                                       | C 🕅                                                                       | Отмена                                       |         | 30.23     | 63.61          |         |
|                                                   | 00/10/14/ 0101 +51                                                        | 74 DOC 8810                                  |         | 15.21     | 78.82          | Дериват |

## **10.**Проверяем доступный баланс, ставим ограничения в К-во, расположенном на панеле

|     | 🗟 Копитре | ейдинг     | Изолир.   10.00х | - ■ ∅                 |
|-----|-----------|------------|------------------|-----------------------|
| ров | Недавние  | Торги 🖸    | Лимитный Рыноч   | ный Условный          |
| ₩   |           | 0.05 •     | Цена Ордера      |                       |
|     | К-во(ЕТН) | Bcero(ETH) | 1540.3           | ≯                     |
|     | 99.79     | 628.97     |                  |                       |
|     | 87.14     | 529.18     | К-во             |                       |
|     | 15.22     | 442.04     | 0.02             | ЕТН                   |
|     | 85.79     | 426.82     | Cost             | 2 4452 /2 4502 UCDT   |
|     | 6.57      | 341.03     |                  | 3.11587 3.1503 0501   |
|     | 148.27    | 334.46     | 10% 25% 509      | 6 75% 100%            |
|     | 56.99     | 186.19     |                  |                       |
|     | 129.20    | 129.20     |                  | ј продатв шорт с пузс |
| .60 | •         | 1,555.60   | Оценка ордера    | 30.8060 USDT          |
|     | 114.05    | 114.05     | Купить           | Продать               |
|     | 8.89      | 122.94     | (y)III D         | npottano              |
|     | 0.12      | 123.06     | Bect-Only        | Formati Re Ominium    |
|     | 96.28     | 219.34     |                  | тоден до Отмены 🔸     |

|     | 🗟 Копитр  | рейдинг 🌐 🖽 | Изолир. 10.00x          | • 🖩 🖗                |
|-----|-----------|-------------|-------------------------|----------------------|
| ров | Недавние  | а Торги 🖸   | Лимитный Рыночн         | ный Условный         |
| ₹   |           | 0.05 +      | Цена Ордера             |                      |
|     | К-во(ЕТН) | Bcero(ETH)  | 1540.3                  | *                    |
|     | 106.38    | 554.30      |                         |                      |
|     | 79.01     | 447.92      | К-во                    |                      |
|     | 2.07      | 368.91      | 0.01                    | ETH                  |
|     | 79.50     | 366.84      |                         |                      |
|     | 117.40    | 287.34      | Cost                    | 1.5579 / 1.5756 USDT |
|     | 87.11     | 169.94      | 10% 25% 50%             | 75% 100%             |
|     | 0.96      | 82.83       |                         |                      |
|     | 81.87     | 81.87       | 📋 Купить Лонг с TP/SL 📋 | Продать Шорт с TP/SL |
| .95 | ŀ         | 1,555.95    | Оценка ордера           | 15.4030 USDT         |
|     | 233.71    | 233.71      | Kurners                 |                      |
|     | 7.53      | 241.24      | Купить                  | продать              |
|     | 98.31     | 339.55      |                         |                      |
|     | 45 74     | 385.29      | Post-Only               | Годен До Отмены 🔹    |

#### 11. Нажимаем на кнопку Купить

#### **12.** Открывается новое окно, для подтверждения покупки. Жмем **ОК.**

| ий 24ч Низки<br>1,491.40 | й 24ч Оборот(USDT) Ставка / Отсчет J<br>3.385.438.229.92 -0.0030% / 00:51: | 40<br>59        |        | 🛞 Копитре      |
|--------------------------|----------------------------------------------------------------------------|-----------------|--------|----------------|
|                          | Лимитный Купить ETHUSDT                                                    | ×               | деров  | Недавние 1     |
| ~+ ∽ ∂                   | Цена Ордера 🗇                                                              | 1,540.30 USDT   | ≝ ≂    |                |
| 0.05%)                   | К-во                                                                       | 0.01 ETH        | T)     | К-во(ЕТН)      |
|                          | Цена ордера                                                                | 1.5578 USDT     |        | 100.02         |
|                          | Оценка ордера                                                              | 15.4030USDT     |        | 91.87<br>0.21  |
|                          | 0                                                                          |                 |        | 73.22          |
| 4                        | Ориент. цена ликвидации                                                    | 1,394.00 USDT   |        | 120.06         |
|                          | Тейк Профит                                                                |                 |        | 92.34          |
|                          | Стоп Лосс                                                                  |                 |        | 0.80<br>113.95 |
|                          | Кредитное плечо                                                            | Изолир. 10.00х  | 556.00 | P:             |
|                          | Действ.Время                                                               | Годен До Отмены |        | 71.49          |
| Продажа по р             |                                                                            |                 |        | 7.88           |
| 1,55                     | Не запрашивать Подтверждение                                               |                 |        | 98.31          |
|                          |                                                                            |                 |        | 39.44          |
|                          | ок 🛌                                                                       | Отмена          |        | 4.20           |
| 08:00                    |                                                                            |                 |        | 26.69          |
|                          | 10:08:04 (UTC+3)                                                           | лог авто        | 5      | 59.95          |
|                          |                                                                            |                 |        |                |

#### 13. Нажимаем на кнопку Линейка

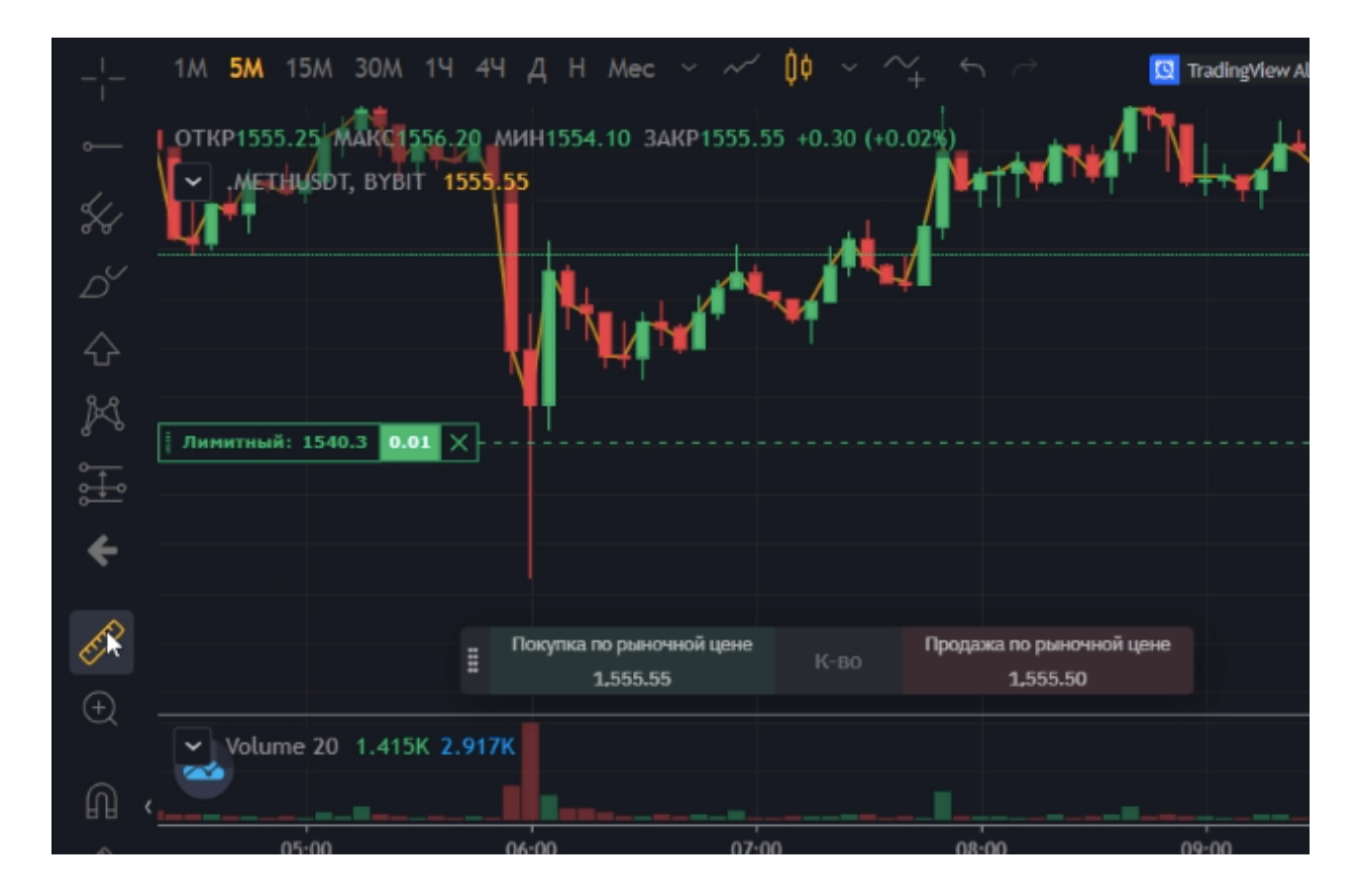

#### 14. Выставляем это на графике

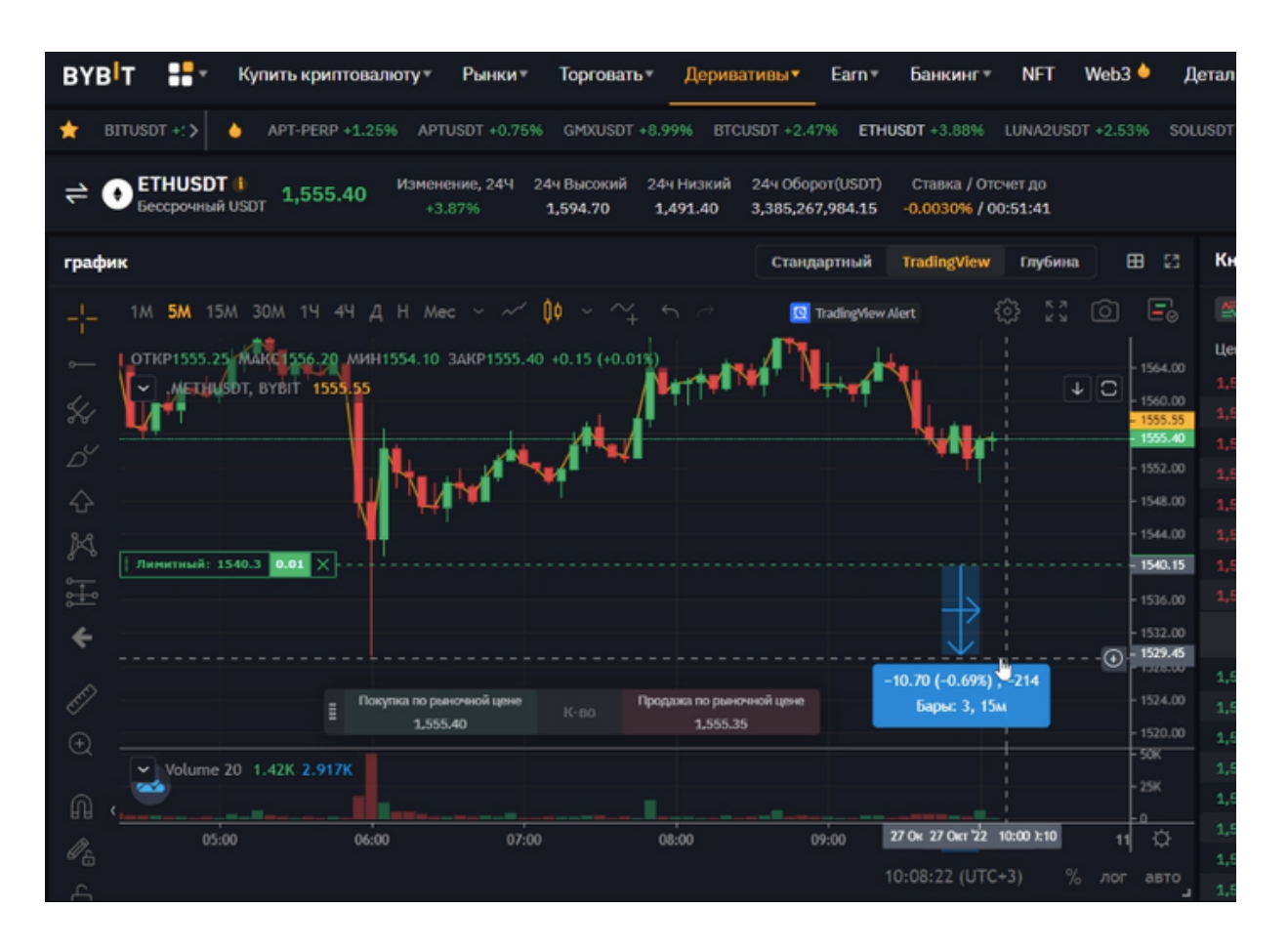

# **15.** Выставляем Триггер Цены в панели, где выбраны условные ордера (таким образом выставляем стоп-лосс).

| Denitorini                        |                | 1000   | 240          | non non parta   |           |                 |        |                                                                                           |                                   | ~ 🖸                | Y     |
|-----------------------------------|----------------|--------|--------------|-----------------|-----------|-----------------|--------|-------------------------------------------------------------------------------------------|-----------------------------------|--------------------|-------|
| JSDT +3.87% LUI                   | NA2USDT        | +2.57% | SOLUS        | DT +1.55% APEUS | DT +3.23% | XRPUSDT         | +2.28% | Условные ордер<br>достижении три                                                          | а активируются<br>птерной цены. І | я при<br>Вы можете | zusi  |
| Ставка / Отсче<br>-0.0030% / 00:5 | ет до<br>51:36 |        |              |                 | 🛞 Копитр  | жйдинг          | φ      | использовать Условные Ордера для<br>фиксации прибыли, стоп-лосса и торговли<br>на пробой. |                                   |                    |       |
| TradingView                       | Глубина        | ₿      | 23           | Книга ордеров   | Недавние  | Торги           | 53     | Лимитный                                                                                  | Рыночный                          | Условн             | ый    |
| Alert                             |                | 0      | 0            |                 |           | 0.05            |        | Триггер Цена                                                                              |                                   |                    |       |
| ÷                                 |                | 156    | 4.00         | Цена(USDT)      | K-во(ETH) | Bcero(          | ETH)   |                                                                                           |                                   |                    | *     |
|                                   |                |        | 0.00         |                 | 124.93    | 1,96            | 4.23   |                                                                                           |                                   |                    |       |
| 1                                 |                | - 150  |              |                 | 252.97    | 1,83            | 9.30   |                                                                                           | Индекс                            | Отметк             | a     |
|                                   |                | - 155  | 5.40<br>5.35 |                 | 71.89     | 1,58            | 6.33   |                                                                                           |                                   |                    |       |
| - 1                               |                | - 155  | 2.00         |                 | 109.85    | 1,51            | 4.44   | Рыночный                                                                                  | Лимитный                          |                    |       |
|                                   |                | - 154  | 18.00        |                 | 122.65    | 1,40            | 4.59   | К-во                                                                                      |                                   |                    |       |
|                                   |                | - 154  | 14.00        |                 | 161.69    | 1,28            | 1.94   | 0.01                                                                                      |                                   |                    | ETH   |
|                                   |                | 154    | 10.30        |                 | 113.18    | 1,12            | 0.25   |                                                                                           |                                   |                    |       |
|                                   |                |        | 16.00        |                 | 1,007.07  | 1,00            | 7.07   | 10% 25                                                                                    | % 50%                             | 7596 10            | 00%   |
|                                   |                | - 153  |              | 1,555.40        |           | <b>1,555.40</b> | )      | 🗌 Купить Лоні                                                                             | rcTP/SL 🗌 Пр                      | юдать Шорт с       | TP/SL |
|                                   |                | - 152  | 18.00        | 1,555.35        | 13.24     | 1               | 3.24   |                                                                                           |                                   | 45 55 40           |       |
|                                   |                | - 152  | 4.00         | 1,555.30        | 0.03      | 1               | 3.27   | Оценка ордера                                                                             |                                   | 15.5540            | USDI  |
|                                   |                | - 152  |              | 1,555.25        | 30.23     | 4               | 3.50   | Kumura                                                                                    |                                   | Продать            |       |
|                                   |                | - 50K  |              | 1,555.20        | 15.21     | 5               | 8.71   | ity is it                                                                                 |                                   | продать            |       |
|                                   |                | - 25K  |              | 1,555.15        | 30.35     | 8               | 9.06   | П Закрыть по                                                                              | тоигсеру                          |                    |       |
| 10-00                             |                | -0     | ×.           | 1,555.10        | 7.57      | 9               | 6.63   |                                                                                           | (participy                        |                    |       |
| 10:00                             |                |        | <u>~</u>     | 1,555.05        | 100.58    | 19              | 7.21   | Renuesting                                                                                |                                   |                    |       |
| 10:08:27 (UTC+3                   |                | лог ав |              | 1,555.00        | 45.88     | 24              | 3.09   | деривативный                                                                              | аккаунт 👳                         | - OOH              | овить |
|                                   |                |        |              |                 | Показ     | ать все поз     | иции   | Капитал                                                                                   |                                   | 84.0191            | USDT  |

#### 16. Ставим необходимое для нас число в окне Триггер Цена

| Local and an a               |                    | 11000 A     | enami kompakita  |           |                 |                 | -             | ÷             | ¥          |
|------------------------------|--------------------|-------------|------------------|-----------|-----------------|-----------------|---------------|---------------|------------|
| JSDT +3.85% I                | LUNA2USDT          | +2.53% SOLU | SDT +1.52% APEUS | DT +3.21% | XRPUSDT +2.2    | 2% ATOMUSDT +   | 5.68% NEARU   | ISDT +2.14%   | CHZUS      |
| Ставка / Ото<br>-0.0030% / О | :чет до<br>0:51:25 |             |                  | 🛞 Копит   | рейдинг 🛛 🗘     | ) Изолир.       | 10.00x        | •             | <b>a</b> Ø |
| TradingView                  | Глубина            | ⊞ 23        | Книга ордеров    | Недавние  | е Торги 💈       | 23 Лимитны      | й Рыночна     | ый Услов      | вный       |
| Alert                        | СЭ кя<br>кя        | ó E.        |                  |           | 0.05 •          | Триггер Цена    | 1             |               |            |
| 1                            |                    |             | Цена(USDT)       | K-во(ETH) | Bcero(ETH)      | ) 1529.1        |               |               | *          |
|                              |                    | - 1564.00   |                  | 87.50     | 1,907.04        | 1 Locard        |               |               | ~-         |
|                              |                    | - 1560.00   |                  | 139.48    | 1,819.54        | Послед,         | Индекс        | Отм           | отка       |
|                              |                    | - 1555.10   |                  | 158.50    | 1,680.06        | 5               |               |               |            |
| T                            |                    | - 1552.00   |                  | 122.90    | 1,521.56        | Рыночный        | і Лимитный    |               |            |
|                              |                    | - 1548.00   |                  | 118.61    | 1,398.66        | К-во            |               |               |            |
|                              |                    | - 1544.00   |                  | 111.70    | 1,280.05        | 5 0.01          |               |               | ETH        |
|                              |                    | 1540.30     |                  | 233.16    | 1,168.35        | 5 Cost          |               | 1 5466 / 0.00 |            |
|                              |                    | - 1536.00   |                  | 935.19    | 935.19          | )               | 05W 50W       | 2104007 0100  | 100%       |
|                              |                    | - 1532.00   | 1,555.10         | I         | 1,555.10        | 10%             | 2076 0076     | /076          | 100%       |
|                              |                    | - 1528.00   | 1,555.05         | 93.88     | 93.88           | 3 С Купить Л    | онг с TP/SL 🗌 | Продать Шор   | T C TP/SL  |
|                              |                    | - 1524.00   | 1,555.00         | 0.06      | 93.94           | 0.000 mm 0.0000 | 0.9           | 15 55         | 10 USDT    |
|                              |                    |             | 1,554.90         | 0.02      | 93.96           | 5               | ha            | 10.00         | 10 0301    |
|                              |                    | - 50K       | 1,554.85         | 18.25     | 112.21          | L Kyne          | пь            | Продат        | ъ          |
|                              |                    | - 25K       | 1,554.80         | 36.53     | 148.74          | 1               |               |               |            |
| 10-00                        |                    | 4 7         | 1,554.75         | 26.84     | 175.58          | 3 🗌 Закрыть     | по триггеру   |               |            |
| 10:00                        |                    | ni A        | 1,554.70         | 95.92     | 271.50          | )               |               |               |            |
| 10:08:38 (UTC                | +3) %              |             | 1,554.65         | 51.56     | 323.06          | 5 ц Деривативн  | ый аккаунт 👳  | <b>†</b> 0    | бновить    |
|                              |                    |             |                  | 📒 Пока:   | зать все позици | и               |               |               |            |

# **17.** Добавляем ограничения в К-во (выставляем то кол-во актива, которое указано в лимитной заявке)

|                          |                      |          | <u> </u>       | ,oraanin korri pakria |            |              |              |            |            | ÷     |            | ¥         |
|--------------------------|----------------------|----------|----------------|-----------------------|------------|--------------|--------------|------------|------------|-------|------------|-----------|
| JSDT +3.87%              | LUNA2US0             | DT +2.53 | 3% SOLU        | ISDT +1.53% APEUS     | SDT +3.25% | XRPUSDT +2.3 | 24% ATOM     | 1USDT +5.  |            | RUSDT | +2.1496    | CHZUSD    |
| Ставка / О<br>-0.0030% / | псчет до<br>00:51:09 |          |                |                       | 🗟 Копитр   | рейдинг С    | р из         | юлир.   1  | .0.00x     |       | •          | •         |
| TradingView              | / Глубин             | ia       | ⊞ 23           | Книга ордеров         | Недавние   | э Торги      | 23 л         | имитный    | Рыно       | чный  | Услов      | зный      |
| Alert                    |                      | Ô        | Eø             |                       |            | 0.05         | • триг       | гер Цена   |            |       |            |           |
| <b>L</b> .               |                      |          | 1.564 00       | Цена(USDT)            | К-во(ЕТН)  | Bcero(ETH    | H) 1         | 1529.1     |            |       |            | ¥         |
|                          |                      |          | 1504.00        |                       | 205.69     | 406.4        | 3            |            |            |       |            |           |
|                          |                      |          | - 1555.45      |                       | 81.66      | 200.7        | 4            |            | Инд        | екс   | Отм        | лка       |
|                          | +                    |          | - 1555.35      |                       | 0.88       | 119.0        | 8            |            |            |       |            |           |
| 1                        |                      |          | - 1552.00      |                       | 23.73      | 118.2        | 10 Pb        | ночный     | Лимитн     | ый    |            |           |
|                          |                      |          | - 1548.00      |                       | 15.17      | 94.4         | 7 К-во       |            |            |       |            |           |
|                          |                      |          | - 1544.00      |                       | 15.18      | 79.3         | i <b>o</b> 0 | 0.01       |            |       |            | ETH       |
|                          |                      |          | - 1540.30      |                       | 0.06       | 64.1         | 2 Cost       |            |            | 1.54  | 66/0.00    |           |
|                          |                      |          | - 1536.00      |                       | 64.06      | 64.0         | 6            |            | 504 50     |       | 7564       | 10094     |
|                          |                      |          |                | ↓1,555.35             |            | 1,555.40     |              | <i>n</i> 2 | 576 - 50   | 70    | 7076       | 100%      |
|                          |                      |          | - 1528.00      | 1,555.35              | 848.48     | 848.4        | 8 Ск         | упить Лон  | IF C TP/SL | Прод  | цать Шорт  | r c TP/SL |
|                          |                      |          | - 1524.00      | 1,555.30              | 111.32     | 959.8        | Ouer         | era opneo  |            |       | 15.55      | 35 USDT   |
|                          |                      |          | - 1520.00      | 1,555.25              | 26.27      | 986.0        | 7            | ing obter- |            |       | 10.00      | 35 0501   |
|                          |                      |          | - 50K          | 1,555.20              | 24.02      | 1,010.0      | 19           | Купит      | ъ          |       | Продат     | ъ         |
|                          |                      |          | - 25K          | 1,555.15              | 111.46     | 1,121.5      | 5            |            |            |       |            |           |
|                          |                      |          | 1 n            | 1,555.10              | 204.10     | 1,325.6      | 5 3          | акрыть по  | отриггеру  |       |            |           |
| 10.0                     | 0                    |          | η <del>γ</del> | 1,555.05              | 57.96      | 1,383.6      | 1            |            |            |       |            |           |
| 10:08:54 (UT             | C+3)                 |          |                | 1,555.00              | 107.66     | 1,491.2      | 7 Дера       | ивативны   | й аккаунт  | 0     | <b>a</b> 0 | бновить   |
|                          |                      |          |                |                       |            |              |              |            |            |       |            |           |

### **18.** Нажимаем на Панели на кнопку Продать и в появившемся окне подтверждаем наше действие кнопкой ОК

| USDT +8.99% BTCU                  | SDT +2.48% ETHUSDT +3.87% LUNA2U                                | JSDT +2.53% SOLUSDT +1.53% | APEUS  | DT +3.25% X                 | RPUSDT +2.24% | ATOMUSDT +5.68%   | NEARUSD  |              |           |
|-----------------------------------|-----------------------------------------------------------------|----------------------------|--------|-----------------------------|---------------|-------------------|----------|--------------|-----------|
| сокий 24ч Низкий<br>1.70 1,491.40 | 24ч Оборот(USDT) Ставка / Отсчет до<br>Условный Продать ETHUSDT |                            |        | 🗟 Копитре                   | йдинг Ф       | Изолир. 10.00х    |          | -            | •         |
|                                   | Триггер Цена                                                    | 1,529.10 USDT              | деров  | Недавние                    | борги 🔝       | Лимитный І        | чыночный | Услов        | ный       |
|                                   | Цена Ордера 🛛                                                   | Рыноч.Цена                 | 🖆 🗮    |                             | 0.05 •        | Триггер Цена      |          |              |           |
| 0 (+0.01%)                        | К-во                                                            | 0.01 ETH                   | ŋ      | K-во(ETH)                   | Bcero(ETH)    | 1529.1            |          |              | ×         |
|                                   | Цена ордера                                                     | USDT                       |        | 62.47<br>205.53             | 422.89        |                   | Индекс   | Отме         | ma        |
| 4                                 | Оценка ордера                                                   | 15.5535USDT                |        | 33.72                       | 154.89        | Рыночный Ли       | митный   |              |           |
|                                   |                                                                 |                            |        | 61.27 121.17<br>15.17 59.90 |               | К-во              |          |              |           |
|                                   | Ориент. цена ликвидации                                         | USDT                       |        | 15.18                       | 44.73         | 0.01              |          |              | ETH       |
|                                   | Тейк Профит                                                     |                            |        | 2.01                        | 29.55         | Cost              | 1.5      | 466 / 0.000  | DO USDT   |
|                                   | Стоп Лосс                                                       |                            |        | 27.54                       | 27.54         | 10% 25%           | 50%      |              | 100%      |
|                                   | Кредитное плечо                                                 | Изолир. 10.00х             | 555.35 | 638.97 638.97               |               |                   |          |              | C TR/SI   |
| Продажа по ры                     | Действ.Время                                                    | Годен До Отмены            |        |                             |               |                   |          | дать шорт    | oprennjse |
| 1,555                             |                                                                 |                            |        | 109.74                      | 748.69        | Оценка ордера     |          | 15.5535 USDT |           |
|                                   | Не запрашивать Подтверждение                                    |                            |        | 46.55                       | 810.15        | Купить            |          | Продат       | ь         |
|                                   |                                                                 |                            |        | 107.66                      | 917.81        |                   |          |              |           |
| 08:00                             | ОК                                                              | Отмена                     |        | 163.35                      | 1,081.16      | 🗌 Закрыть по триг | еру      |              |           |
|                                   | 10100100 (010.0)                                                |                            |        | 95.51                       | 1,176.67      |                   |          |              |           |
|                                   |                                                                 | 1,555.00                   |        | 67.81                       | 1,244.48      | Деривативный акка | унт 👁    | <b>1</b> 0   | бновить   |
| Исполненные И                     | история Ордеров                                                 |                            |        | 📒 Показат                   | ь все позиции | Капитал           |          | 83.09        | ரை        |

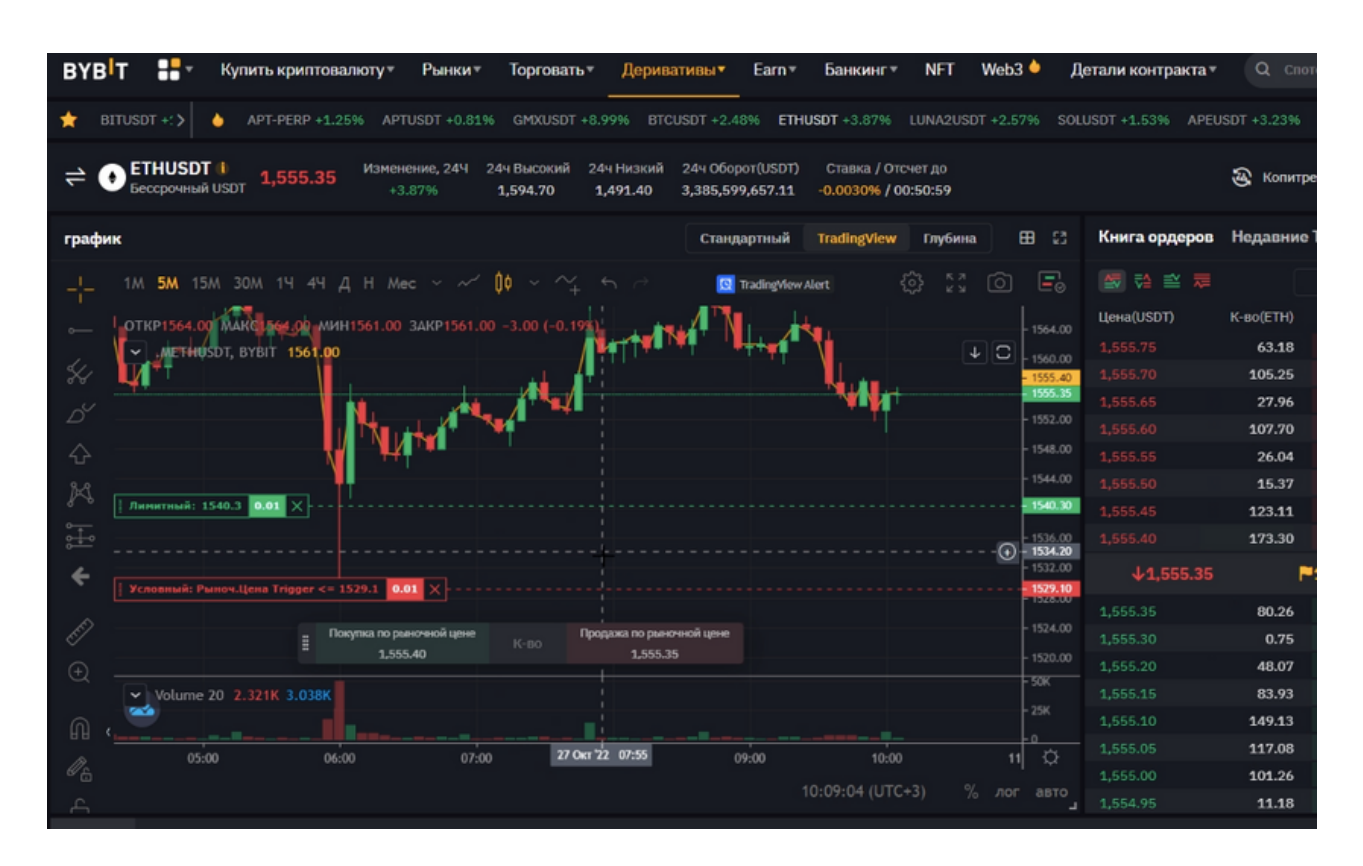

#### 19. Проверяем, сделка появляется на графике.

#### 20. Сделки проверяются на панели внизу страницы

| × 1       | Volume 20 1.64 | 3K 2.928K    |                    |             |                   |                |            | 1,555.20       | 33.77           | 324.84       |    |
|-----------|----------------|--------------|--------------------|-------------|-------------------|----------------|------------|----------------|-----------------|--------------|----|
| ົດ ເ 🧮    |                |              |                    | + < >       | 5                 |                | - 25K      |                | 84.52           | 409.36       |    |
|           | 04:00          | 05:00        | 06:00              | 07:00       | 08:00 09:00       | 10:00          | 11: 2      | 1,555.10       | 154.84          | 564.20       |    |
|           |                |              |                    |             |                   | -09-12 (LTC+2) |            |                | 33.58           | 597.78       |    |
|           |                |              |                    |             |                   |                |            |                | 140.26          | 738.04       | Д  |
| Позиции   | Закрытые Р&L   | Активные     | 1 Условные 1       | Исполненные | История Ордеров   |                |            | Bcey           | условные ордеры | Отменить Все | Ка |
| Контракты |                | ена Ордера   | Триггер Цена       |             | Цена (Дистанция)  |                | Тип Ордера |                | Ордер           | Вря Действие | Дс |
| ETHUSOT   | -0.01 🖉        | Рыночный <=1 | ,529.10(Послед.) ∠ | + добавить  | 1,555.35 (-26.25) |                | Рыночный   | Не активирован | 73d44457 20     | 022-: Отмена |    |
|           |                |              |                    |             |                   |                |            |                |                 |              |    |

**21.** Чтобы отменить ордер необходимо нажать на крестик рядом с данным ордером. В результате действия появляется окно уведомление, подтверждающее отмену ордера. Нажимаем **ОК** 

|                                                                        | 🛞 Копи                 | трейдинг Ф           |
|------------------------------------------------------------------------|------------------------|----------------------|
| график Стандартный TradingView Глубина 🖽 🕄 Н                           | Книга ордеров Недавни  | не Торги 🚦           |
| _1_ 1М 5М 15М 30М 1Ч 4Ч Д Н Мес ~ 🗸 🍿 ~ 🐴 🗠 🧧 TradingHew Mert 🔅 💱 🙆 🗐  |                        | 0.05 • Tp            |
| ИОТКР1538.25 MAKG1556.20 MUH1854.10 SAMP 555.40 +0.15 (+0.01%)         | Leнa(USDT) К-во(ETH)   | Bcero(ETH)           |
| Menusory Brein 1955 40                                                 | 1,555.75 102.48        | 524.49               |
| Х <b>ин ч</b> Уведомление × с                                          | 1,555.70 60.81         | 422.01               |
|                                                                        | 1,555.65 18.87         | 361.20               |
| А Подлердите отмену ордеры.                                            | 1,555.60 72.11         | 342.33               |
|                                                                        | 1,555.55 16.99         | 270.22 K*            |
| 🕅 Пинистика: 1540-3 0.031 🗙                                            | 1,555.50 16.93         | 253.23               |
| s-Hactpokaxs)                                                          | 1,555.45 41.50         | 236.30 Co            |
|                                                                        | 1,555.40 194.80        | 194.80               |
|                                                                        | <b>↑1,555.40</b>       | ₽1,555.41            |
|                                                                        | 1,555.35 81.19         | 81.19                |
| Propagate no passoveni gene Propagate no passoveni gene 1520.00        | 1,555.30 <b>3.78</b>   | 84.97 OL             |
| · · · · · · · · · · · · · · · · · · ·                                  | 1,555.25 98.99         | 183.96               |
| ✓ Volume 20 1.703K 2.931K                                              | 1,555.20 <b>37.75</b>  | 221.71               |
|                                                                        | 1,555.15 119.40        | 341.11               |
| aisoo ostoo ostoo ostoo ortoo ostoo 11. C                              | 1,555.10 170.72        | 511.83               |
| 10-09-24 (UTC+3) % are and                                             | 1,555.05 <b>29.66</b>  | 541.49               |
| にいいた4 (01C+5) // //or asto                                             | 1,555.00 <b>71.5</b> 4 | <sup>613.03</sup> Де |
| Позиции Закрытые P&L Активные 1 Условные 1 Исполненные История Ордеров | Все активные ордеры    | Отменить Все Ка      |

22. Выбираем на панели кнопку Рыночный и ставим ограничения в Режиме маржи, меняя Кредитное плечо (для открытия сделки по рынку).

|                                                                                                    |                                                                                                    | ¢ΰ          |               | ar roproann oes no |  |  |  |
|----------------------------------------------------------------------------------------------------|----------------------------------------------------------------------------------------------------|-------------|---------------|--------------------|--|--|--|
| ERP +1.36% APTUSDT +1.14% GMXUSDT +9.01% BTC                                                             | USDT 03:05                                                                                              | <b></b> 03  | 3:47 1.06% XR | PUSDT +2.17%       |  |  |  |
| Изменение, 24Ч         24ч Высокий         24ч Низкий           +3.62%         1,594.70         1,491.40 | 24ч Оборот(USDT) Ставка / Отсчет до Режим маржи                                                         |             | 🗟 Копитрейді  | инг Ф              |  |  |  |
|                                                                                                    |                                                                                                    | ідеров      | Недавние Тор  | ли 🖾               |  |  |  |
| н 4Ч д Н Мес V 🛹 🗘 V 🖓 V 🖓                                                                               | Маржинальная торговля • Изолир.                                                                         | ≅ ≂         |               | 0.05 • K-          |  |  |  |
| 20 MMU1554 10 24//01555 45 +0 20 (+0.01%)                                                                |                                                                                                    | n           | К-во(ЕТН)     | Bcero(ETH)         |  |  |  |
| 1555 54                                                                                                  | В режиме Изопированной маржи к позиции применяется                                                      |             | 171.36        | 502.65             |  |  |  |
|                                                                                                    | определенный размер маржи, то есть первоначальная и                                                     |             | 67.25         | 331.29             |  |  |  |
|                                                                                                    | Минимальная маржа позиции могут оыть скорректированы<br>вручную. В случае ликвидации вы можете потерять |             |               |                    |  |  |  |
|                                                                                                    |                                                                                                    | 27.84       | 263.82        |                    |  |  |  |
|                                                                                                    | кредитного плеча повлияет на все позиции и активные ордера                                              |             | 120.04        | 235.98             |  |  |  |
|                                                                                                    | по текущей паре.                                                                                        |             | 18.31         | 115.94 O           |  |  |  |
|                                                                                                    |                                                                                                    |             | 15.15         | 97.63              |  |  |  |
|                                                                                                    | Кредитное плечо                                                                                         |             | 82.48         | 82.48              |  |  |  |
| A. Ava                                                                                                   | 10                                                                                                    | 555.45      | <b>P</b> 1,5  | 55.49              |  |  |  |
|                                                                                                    |                                                                                                    |             | 553.70        | 553.70 Д           |  |  |  |
| Покупка по рыночной цене К-во Продажа по ры                                                              | 1x 3x 5x 10x 25x 50x                                                                                    | 100x        | 33.07         | 586.77             |  |  |  |
| 1,555.50 1,555.                                                                                          | k                                                                                                    |             | 129.11        | 715.88 Ka          |  |  |  |
| 2.933K                                                                                                   |                                                                                                    |             | 25.15         | <sup>Д</sup>       |  |  |  |
|                                                                                                    |                                                                                                    |             | 82.47         | 823.50             |  |  |  |
| 05:00 06:00 07:00 08                                                                                     | ОК Отмена                                                                                               |             | 4.75          | 828.25             |  |  |  |
| 00.00 07.00 00                                                                                           |                                                                                                    |             | 120.22        | 948.47             |  |  |  |
|                                                                                                    | 10:09:39 (UTC+3) % ЛОГ АВТО<br>1,1                                                                      |             | 188.28        | 1,136.75           |  |  |  |
| Активные 0 Условные 0 Исполненные 1                                                                      | История Ордеров                                                                                         | Все активны | ие ордеры     | енить Все          |  |  |  |

### **23.** Нажимаем на кнопку **Купить сделку,** в открывшемся окне жмем **ОК**

| менение, 244<br>+3.62%  | 24ч Высокий<br>1,594.70 | 24ч Низкий<br>1,491.40 | 24ч Оборот(USDT) Ставка / Отсчет до<br>3.361.102.466.74 -0.0030% / 00:50:16 |                        |                    |          | 🗟 Копитрейдинг |                     | Φ          |                  |
|-------------------------|-------------------------|------------------------|-----------------------------------------------------------------------------|------------------------|--------------------|----------|----------------|---------------------|------------|------------------|
|                         |                         |                        | Рыночный Ку                                                                 | пить ETHUSD            | т                  | ×        | деров          | Недавние            | Торги      | 8                |
| Mec ~ ~                 | 0 ~~4                   |                        | Цена Ордера 👁                                                               |                        | Рыноч              | .Цена    | 🛎 🗮            |                     | 0.05       | к                |
| 1.10 3AKP1555           | .50 +0.25 (+0.0         | 2%)                    | К-во                                                                        |                        | 0.0                | 1 ETH    | ŋ              | K-во(ETH)           | Bcero(E    | TH)              |
|                         |                         |                        | Цена ордера                                                                 |                        | 1.5732             | USDT     |                | 46.66               | 434        | .49              |
| <b>.</b>                |                         |                        |                                                                             | Licha oppleha          |                    |          |                | 167.43              |            | .83              |
| MANA -                  |                         | 1                      | Оценка ордера                                                               | Оценка ордера 15.55550 |                    |          |                | 58.34               | 220        | .40              |
|                         |                         |                        |                                                                             |                        |                    |          |                | 0.25                | 162        | .06              |
| N. M.M.                 |                         |                        | Ориент. цена ли                                                             | квидации               | 1,407.80           | USDT     |                | 26.28               | 161        | .81              |
|                         |                         |                        | Тейк Профит                                                                 |                        |                    |          |                | 0.07                |            | .53 0            |
|                         |                         |                        | C R                                                                         |                        |                    |          |                | 120.29              | 135        | .46              |
| h the LAT M             |                         | CTON JIOCC             |                                                                             |                        |                    | 15.17    | 15             | .17                 |            |                  |
| - W. Wa                 |                         |                        | Кредитное плечо Изолир. 10.00х                                              |                        |                    |          | 555.50         | ) <b>P1,555.6</b> 1 |            |                  |
|                         |                         |                        | Действ.Время                                                                |                        | Выполн.сразу или О | тмена    |                | 832.47              | 832        | .47 д            |
| по рыночной цене        |                         | Продажа по ры          |                                                                             |                        |                    |          |                | 44.25               | 876        | .72              |
| 1.555.55                |                         |                        | Не запрашивать Подтверждение                                                |                        |                    |          |                | 27.40               | 904        | .12 10           |
|                         |                         |                        |                                                                             |                        |                    |          |                | 127.53              | 1,031      | .65 <sup>Д</sup> |
|                         |                         |                        | ок                                                                          |                        | Отмена             |          |                | 21.56               | 1,053      | .21              |
|                         |                         |                        |                                                                             |                        |                    |          |                | 89.19               | 1,142      | .40              |
| 00.00                   | 01100                   |                        |                                                                             |                        |                    | 1,000.20 |                | 78.67               | 1,221      | .07              |
|                         |                         |                        |                                                                             | 0:09:47 (UTC+3)        | % лог авто         | 1,555.15 |                | 80.71               | 1,301      | .78              |
| н <mark>е О</mark> Усло | вные 0 Испо             | олненные І             | история Ордеров                                                             |                        |                    | E B      | се активна     | не ордеры           | Отменить В | ice              |

## 24. Сделка появляется на графике. Как закрывать позицию было показано выше.

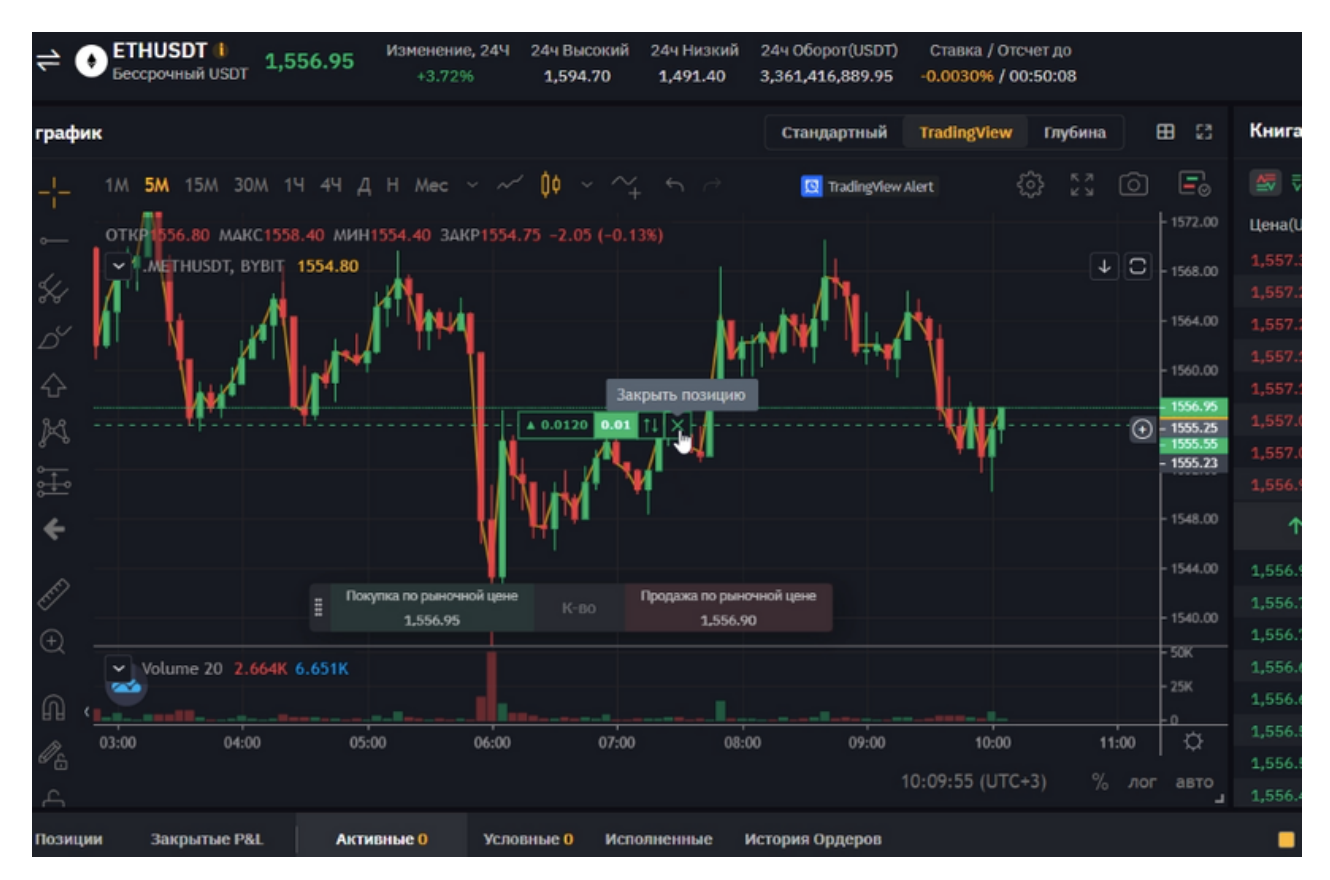